1. Outlook 2010 を起動

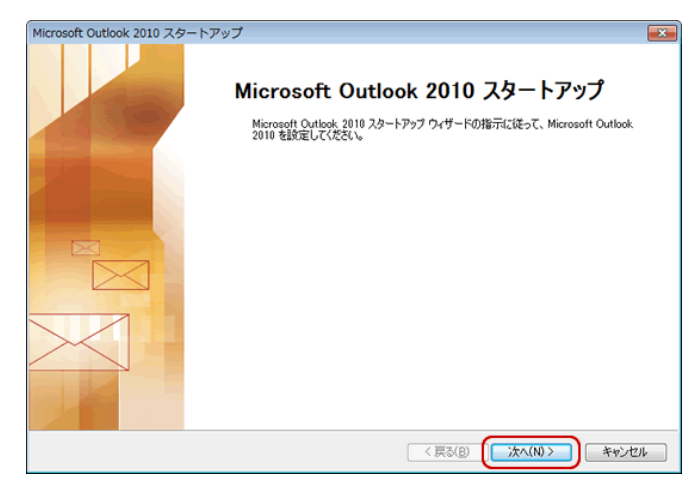

はじめて Outlook 2010 を起動した場合には、 「Microsoft Outlook 2010 スタートアップ」画面が表示 されます。→「次へ」をクリックして下さい。

# ※スタートアップ画面が表示されない場合

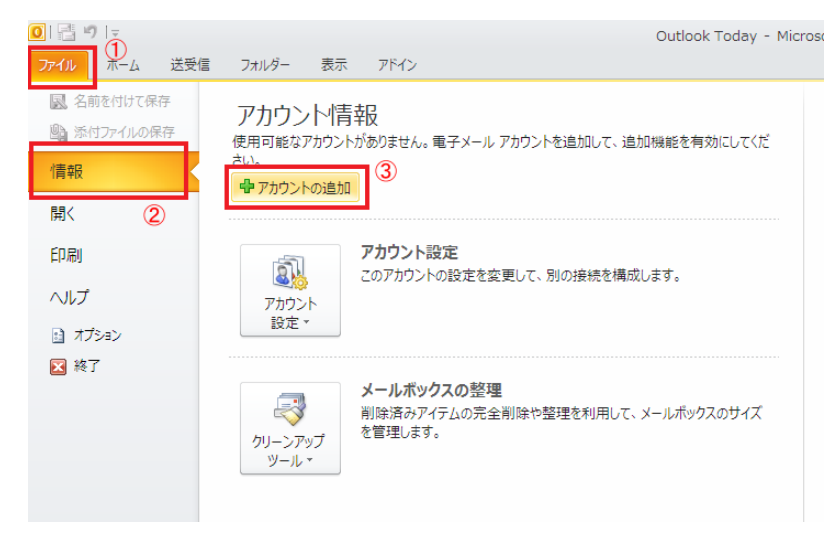

- ① 「ファイル」から
- ② 「情報」を選択、
- ③ 「アカウントの追加」をクリックして下さい。

2. 「アカウントの設定」画面が表示されましたら

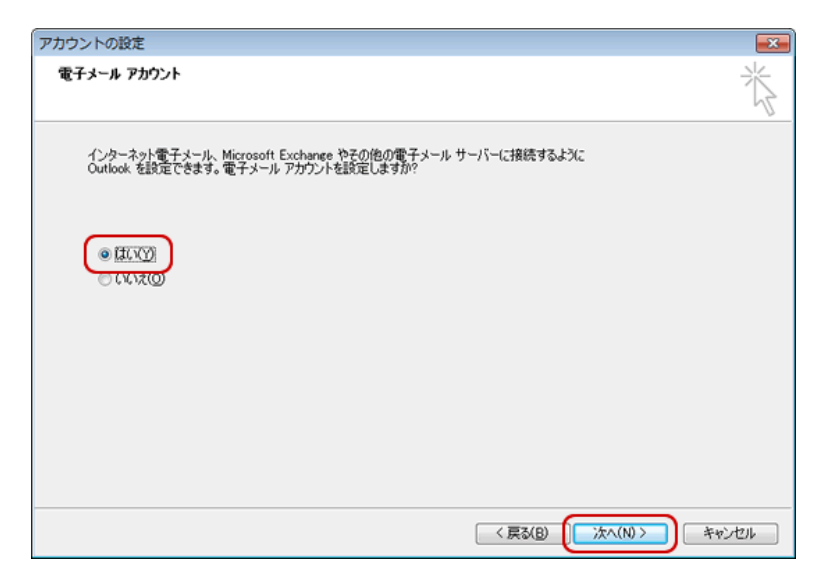

「はい」を選択し、「次へ」をクリックして下さい。

## 3. 新しいアカウントの追加」画面が表示されます。

| ◎ 電子メール アカウント(A)            |                                           | ~ |
|-----------------------------|-------------------------------------------|---|
| 名前(Y):                      |                                           |   |
| 電子メール アドレス(E):              | 95 Eiji Yasuda                            |   |
| パスワード(P):<br>パスワードの確認入力(T): | 177 alaron and row                        |   |
|                             | インターネット サービス プロパイダーから提供されたパスワードを入力してください。 |   |
| ◎ テキスト メッセージング (S)          | rs)(x)                                    |   |

「自分で電子メールやその他のサービスを使うための設定 をする(手動設定)」を選択し、「次へ」をクリックして下さい。

# 4. サービスの選択」画面が表示されましたら

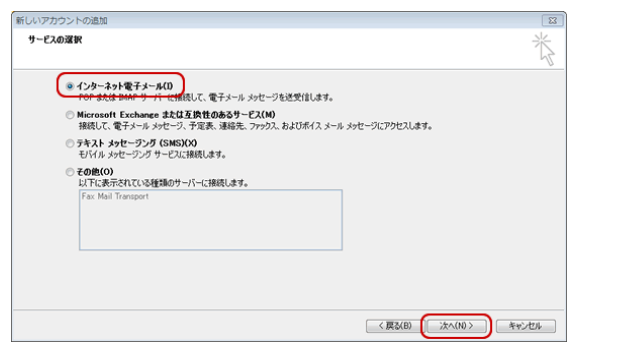

「インターネット電子メール」を選択し、「次へ」をクリックして下さい。

5. 下記参照し、「ユーザー情報」、「サーバー情報」、「メールサーバーへのログオン情報」を入力して下さい。

| 新しいアカウントの追加                                                                | 8                                                                                 |  |  |  |
|----------------------------------------------------------------------------|-----------------------------------------------------------------------------------|--|--|--|
| インターネット電子メール設定<br>電子メール アカウントを使用するには、以下の項目をすべて設定し                          | τ(#έι).                                                                           |  |  |  |
| 7_H-4848                                                                   | でもかいと読字のテフト                                                                       |  |  |  |
| 2-5-5-11440<br>名前(1): 山田 太郎                                                | アカラフトのに足のテスト<br>この画面内に情報を入力したら、アカウントのテストを行うことを<br>お勧めします。テストを実行するには【アカウント設定のテスト】を |  |  |  |
| 電子メールアドレス(E): (メールアカウント)@west-bb.com                                       | クリックします(ネットワークに接続されている必要があります)。                                                   |  |  |  |
| アカウントの種類(A):         POP3           受信メールサーバー(I):         mail.west=bb.com | アカウントII(決定のテスト(T)                                                                 |  |  |  |
| 送信メールサーバー (SMTP)(O): mail.west-bb.com                                      | →(5)<br>新しいメッセージの配信先:                                                             |  |  |  |
| メール サーバーへのログオン情報                                                           | <ul> <li>新しい Outlook データファイル(W)</li> </ul>                                        |  |  |  |
| アカウント名(U): (メールアカウント)@west-bbcom                                           | ○ 以存の Outlook データファイル(X)<br>(#52 (c))                                             |  |  |  |
| /(X)=F(P):                                                                 | a natal                                                                           |  |  |  |
| (1) マンフードを1本はするの(K)                                                        |                                                                                   |  |  |  |
| した対応している場合には、チェックボックスをオンにしてくたさい(Q)                                         | 【其其相關於定(M)                                                                        |  |  |  |
|                                                                            | < 戻る(B) 次へ(N) > キャンセル                                                             |  |  |  |
| 名前:任意の名前を入力 ※入力名は、[送信                                                      | 者名]として通知                                                                          |  |  |  |
| <b>電子メールアドレス</b> :メールアドレスを入力(@                                             | 🤋 west-bb.com も含める)                                                               |  |  |  |
| <b>アカウントの種類</b> : POP3を選択                                                  |                                                                                   |  |  |  |
| ● <b>受信メールサーバー</b> : mail.west-bb.com を入                                   | <b>л</b>                                                                          |  |  |  |
| <b>送信メールサーバー(SMTP)</b> : mail.west-bb.com を入力                              |                                                                                   |  |  |  |
| アカウント名:メールアドレスを入力(@ west-bb.com も含める)                                      |                                                                                   |  |  |  |
| <b>パスワード</b> : メールパスワードを入力                                                 |                                                                                   |  |  |  |
| <b>パスワードを保存する</b> : チェックする                                                 |                                                                                   |  |  |  |
| →入力後、画面右下の「 <b>詳細設定」</b> をクリックし                                            | して下さい。                                                                            |  |  |  |

# 6.「インターネット電子メール設定」画面が表示されましたら

| インターネット電子メール設定                                                                                                    | × |
|----------------------------------------------------------------------------------------------------|---|
| 全般 送信サーバー 接続 詳細設定                                                                                                    |   |
| メール     アカウント       このアカウントを表す名前を入力してください("仕事"、"Microsoft Mail サーバー" など(N)       山田 太郎       その他のユーザー情報       組織(O):       退信電子メール(R): | ] |
| OK キャンセル                                                                                                    |   |

7. 送信サーバーの設定をします。

| インターネット電子メール設定                     | × |
|------------------------------------|---|
| 全般 送信サーバー 接続 詳細設定                  |   |
| ☑ 送信サーバー (SMTP) は認証が必要(0)          |   |
| ◎ 受信メール サーバーと同じ設定を使用する(U)          |   |
| ○ 次のアカウントとパスワードでログオンする(L)          |   |
| アカウント名(N):                         |   |
| /(スワード(P):                         |   |
| ✓ パスワードを保存する(R)                    |   |
| 📃 セキュリティで保護されたパスワード認証 (SPA) に対応(Q) |   |
| ◎ メールを送信する前に受信メール サーバーにログオンする(1)   |   |
|                                    |   |
|                                    |   |
|                                    |   |
|                                    |   |
|                                    |   |
|                                    |   |
|                                    |   |
|                                    |   |
| OK ++>t                            | N |

「送信サーバー」をクリックして下さい。 「送信サーバー(SMTP)は認証が必要」をチェックし、 「受信メールサーバーと同じ設定を使用する」を選択 して下さい。

8. 詳細設定をします。

| 全般   送信サーバー   接続   詳細設定           |
|-----------------------------------|
| サーバーのポート番号                        |
| 受信サーバー (POP3)(J): 110 標準設定(D)     |
| このサーバーは暗号化された接続 (SSL) が必要(E)      |
| 送信サーバー (SMTP)( <u>O</u> ): 587    |
| 使用する暗号化接続の種類(C): なし               |
| サーバーのタイムアウト(工)                    |
| 短い                                |
| 配信                                |
| ▼ サーバーにメッセージのコピーを置く(止)            |
| 🔲 サーバーから削除する(R) 14 🚔 日後           |
| 🔲 間叩除済みアイテム] から削除されたら、サーバーから削除(M) |
|                                   |
|                                   |
|                                   |
|                                   |
|                                   |

| 「詳細設定」をクリックして下さい。                       |
|-----------------------------------------|
| →下記参照し、各項目を設定して下さい。                     |
|                                         |
| <b>受信サーバー(POP3)</b> : 110               |
| <b>送信サーバー(SMTP</b> ): 587               |
| <b>サーバーにメッセージのコピーを置く</b> :利用にあわせてチェックする |
| <b>サーバーから削除する</b> :利用にあわせてチェックする        |
| [削除済みアイテム]から削除されたら、サーバーから削除:            |
| 利用にあわせてチェックする                           |
|                                         |

各項目を設定したら「OK」をクリックして下さい。

「メール アカウント」に任意の名前を入力して下さい。

### 9.「インターネット電子メール設定」画面に戻りましたら

| ユーザー情報              |                        | アカウント設定のテスト                                                       |
|---------------------|------------------------|-------------------------------------------------------------------|
| 名前(Y):              | 山田 太郎                  | この画面内に情報を入力したら、アカウントのテストを行うことを<br>お勧めします。テストを実行するには「アカウント時定のテスト」を |
| 電子メール アドレス(E):      | (メールアカウント)@west-bb.com | クリックします(ネットワークに接続されている必要があります)。                                   |
| サーバー情報              |                        | The illetter at a                                                 |
| アカウントの種類(A):        | POP3                   | アカリント展走のナスト(1)                                                    |
| 受信メール サーバー(1):      | mail.west-bb.com       | 図 [次へ] ボタンをグリックしたらアカウント設定をテストす ろ(5)                               |
| 送信メール サーバー (SMTP)(O | mailwest-bbcom         | 新しいメッセージの配信先:                                                     |
| メール サーバーへのログオン情報    |                        | ●新しい Outlook データファイル(W)                                           |
| アカウント名(U):          | (メールアカウント@west-bb.com  | <ul> <li>既存の Outlook データファイル(X)</li> </ul>                        |
| パスワード(P):           | ******                 | 参照(S)                                                             |
| <b>v</b> ,          | ペスワードを保存する(R)          |                                                                   |
| メール サーバーがセキュリテ・     | rで保護されたパスワード認証 (SPA)   |                                                                   |
| に対応している場合には、チ       | エックボックスをオンバこしてください(Q)  | 【注释图》字字(M)                                                        |

「次へ」をクリックして下さい。

### 10.「テスト アカウント設定」画面が表示され、設定したアカウント宛にテストメールが送信されます。

| テスト アカウント設定                    |       |        |  |  |
|--------------------------------|-------|--------|--|--|
| すべてのテストが完了しました。 開じる] をクリックして続け | 中止(5) |        |  |  |
|                                |       | 開じる(Q) |  |  |
| \$2.0 IF-                      |       |        |  |  |
| タスク                            | 状況    |        |  |  |
| ✓受信メールサーバー (POP3) へのログオン       | 完了    |        |  |  |
| ✓ テスト電子メール メッセージの送信            | 完了    |        |  |  |
|                                |       |        |  |  |
|                                |       |        |  |  |

問題なくテストメールが送信された場合は、 「状況」に「完了」と表示されるので、完了表示が 出たら「**閉じる」**をクリックして下さい。

#### ※設定に誤りがあった場合、エラー画面(下図)が表示されます。

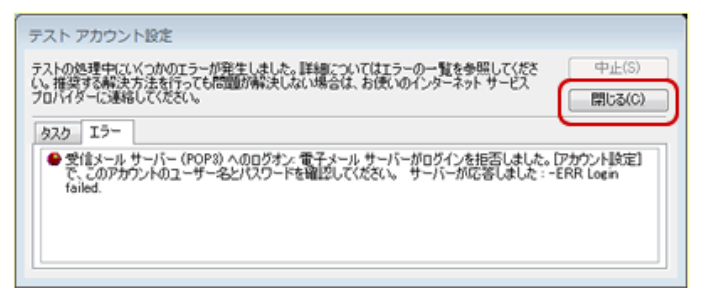

「閉じる」をクリックし、5. [インターネット電子メール設定]画面 まで戻り、再度設定を行って下さい。

### 11. 「セットアップの完了」画面が表示されましたら

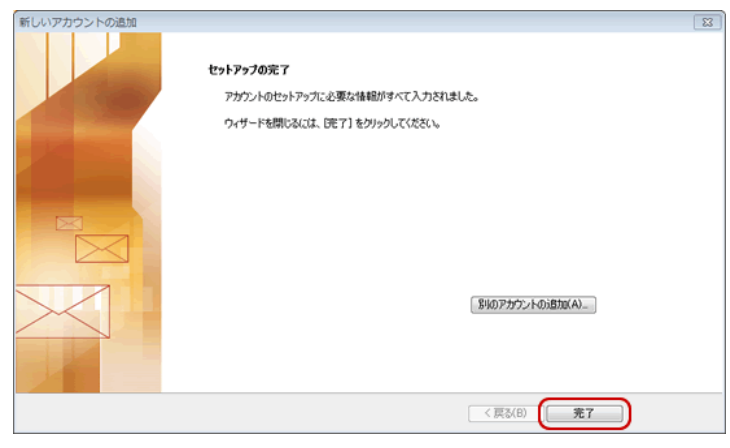

「完了」をクリックし、設定完了です。